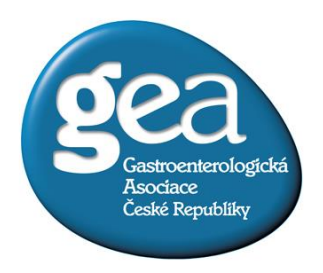

Dovolujeme si Vás pozvat na on-line seminář, který pořádá Gastroenterologická asociace České republiky

## ON-LINE SEMINÁŘ

# ÚHRADY 2021, NOVÁ ÚHRADOVÁ VYHLÁŠKA 2022, NOVINKY VE ZDRAVOTNICKÉ LEGISLATIVĚ

2. 12. 2021 od 17:00 – 19:00 hod.

#### PROGRAM:

- Úvod prof. MUDr. Radan Keil, Ph.D.
- Úhrady 2021 Mgr. Petr Panýr, Mgr. Ondřej Novák
- Úhradová vyhláška 2022 Mgr. Petr Panýr, Mgr. Ondřej Novák
- Novinky ve zdravotnické legislativě Mgr. Petr Panýr, Mgr. Ondřej Novák

### DŮLEŽITÉ:

Seminář bude vysílán přes Microsoft Teams. Pokud nemáte tento program ve svém PC je třeba ho nainstalovat.

Akce je zařazena do akreditačního systému ČLK a bude ohodnocena 2 body. Odborná vzdělávací akce je pořádána v rámci celoživotního vzdělávání lékařů dle SP č. 16

#### DKAZ NA STAŽENÍ Microsoft Teams:

<u>https://www.microsoft.com/cs-cz/microsoft-365/microsoft-teams/compare-</u> <u>microsoft-teams-options</u> (podrobný návod naleznete na dalších stránkách)

Pokud budete potřebovat pomoc s instalací Microsoft Team, kontaktujte mě na telefonu 702 012 972.

Na základě přihlášky na seminář Vám bude zaslán odkaz k připojení.

PŘIHLÁŠKY NA ON-LINE SEMINÁŘ ZASÍLEJTE NEJPOZDĚJI DO 31. 5. 2021 NA E-MAILOVOU ADRESU <u>gastro@gastroasociace.cz</u>.

Veronika Schücková Gastroenterologická asociace České republiky, z.s. e-mail: <u>gastro@gastroasociace.cz</u> tel: 702 012 972

NÁVOD NA STAŽENÍ Microsoft Teams:

1. Odkaz ke stažení <u>https://www.microsoft.com/cs-cz/microsoft-365/microsoft-teams/compare-</u> <u>microsoft-teams-options</u>

2.

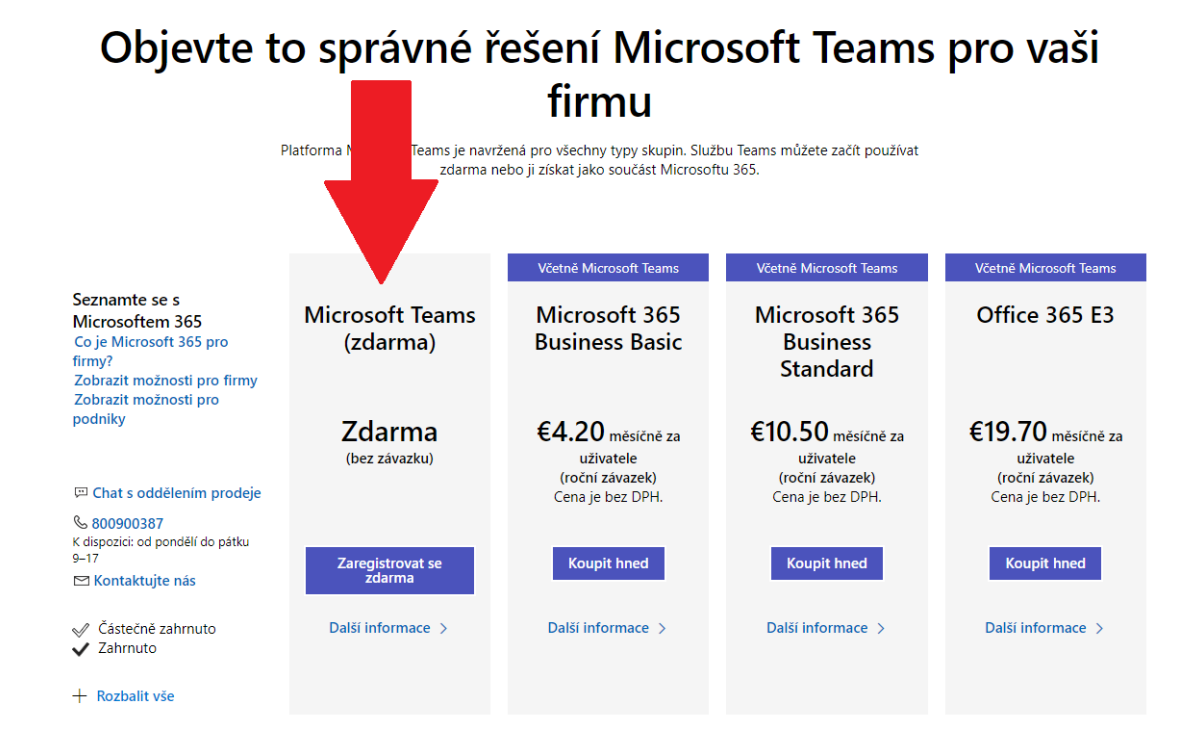

3. Zadáte svůj email nebo se zaregistrujete.

| $\leftarrow \rightarrow c$ | signup microsoft.com/create-account/signup?products <fq7ttc0kip5:0001&country<c2&culture<cs-cz&im=cdesplin&dimtrc=planupageweb&cmpid=freemiumsignupchooser&all=1< th=""><th></th><th><b>☆ 0</b></th><th>:</th></fq7ttc0kip5:0001&country<c2&culture<cs-cz&im=cdesplin&dimtrc=planupageweb&cmpid=freemiumsignupchooser&all=1<>                                                                                                    |                 | <b>☆ 0</b> | : |
|----------------------------|----------------------------------------------------------------------------------------------------|-----------------|------------|---|
|                            | ① Tento web využívá soubory cookie pro analýzu, přizpůsobaný obsah a reklamy. Pokračováním na tento web souhlasíte s jejich používáním.                                                                                                    | Datši informace |            |   |
|                            | Image: Display in the image: Display in the image: Displa |                 |            |   |

4. Po přihlášení můžete stáhnout aplikaci.

| ← → C           | .com/dl/launcher/launcher.html?url=%2F_%23%2Fl%2Fhome%3Flogin_hint%3Dgastro%2540gastroasociace.cz&type=home&deeplinkld=b369 | ☆ | ≓1 🔽 | : |
|-----------------|----------------------------------------------------------------------------------------------------|---|------|---|
| Microsoft Teams |                                                                                                    |   |      |   |
|                 | Zůstaňte v lepším spojení s aplikací Teams pro stolní počítače.                                                             |   |      |   |
|                 | Stáhnout aplikaci pro systém Windows Použít místo toho webovou aplikaci                                                     |   |      |   |
|                 | Už aplikaci Teams máte? <b>Spustit nyní</b>                                                                                 |   |      |   |
|                 | •                                                                                                    |   |      |   |
|                 |                                                                                                    |   |      |   |
|                 | Ochrana soukromí a soubory cookie<br>Zpřístupnění informací třetích stran                                                   |   |      |   |

5. Ve stažených souborech najdete aplikaci na instalaci Microsoft Teams

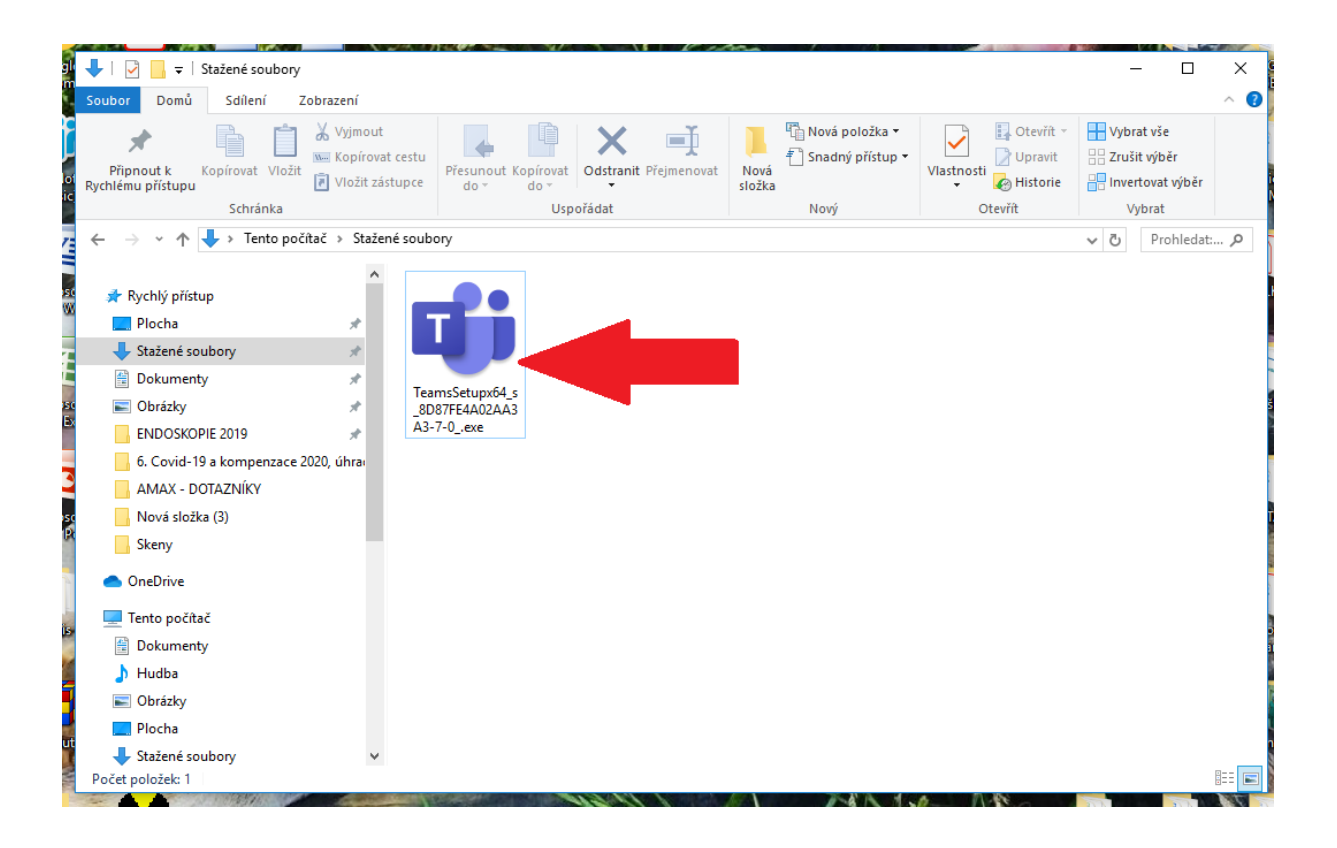

#### 6. Spustíte instalaci.

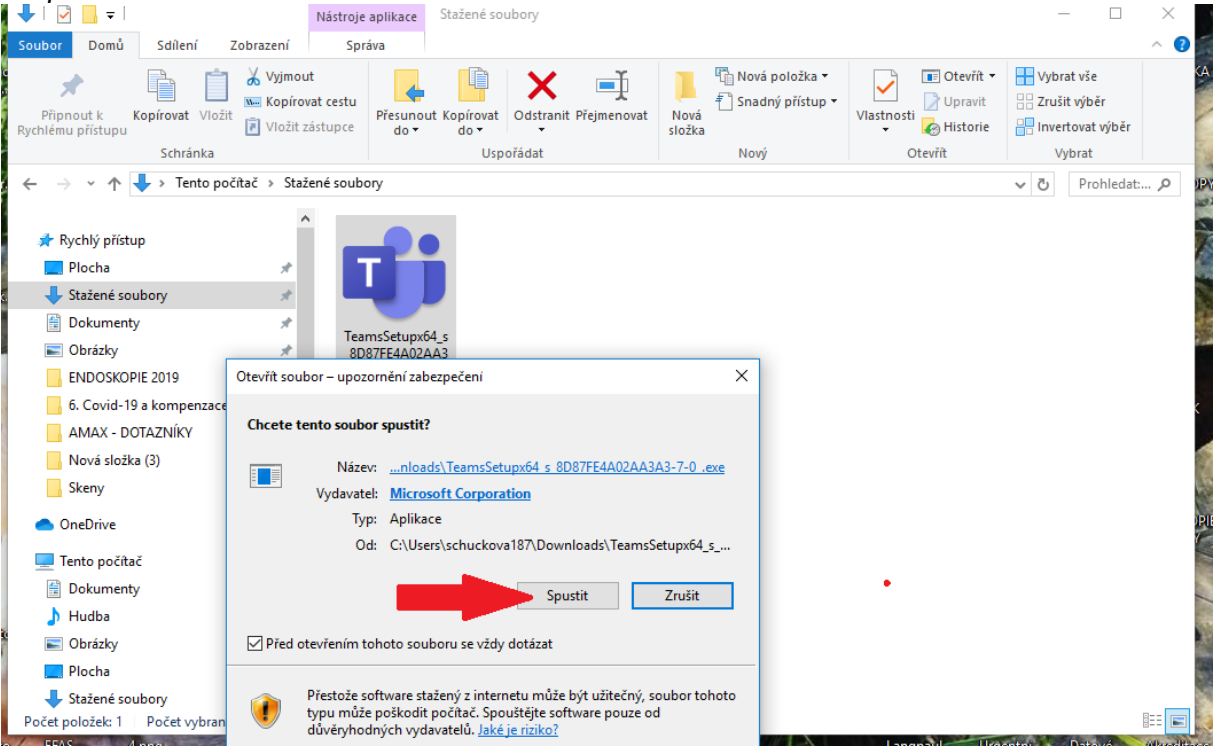

7. Po dokončení najdete ikonku na spuštění na ploše.

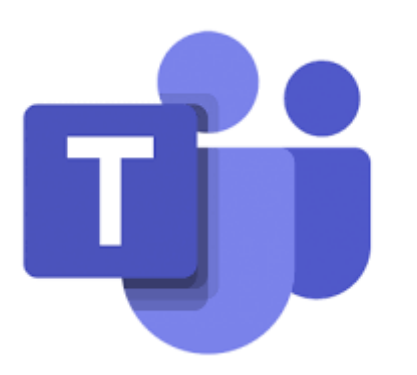